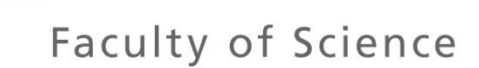

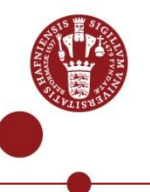

## Seasonal Hydrometeorological Ensemble Prediction System: Forecast of Irrigation Potentials in Denmark

Diana Lucatero<sup>1\*</sup>, Henrik Madsen<sup>2</sup>, Karsten H. Jensen<sup>1</sup>, Jens C. Refsgaard <sup>3</sup>, Jacob Kidmose<sup>3</sup>

<sup>1</sup> University of Copenhagen, Copenhagen, Denmark
<sup>2</sup> DHI, Horsholm, Denmark
<sup>3</sup> GEUS, Copenhagen, Denmark

HEPEX 10th Anniversary Workshop 26 June 2014 Maryland, USA

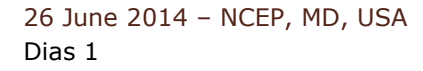

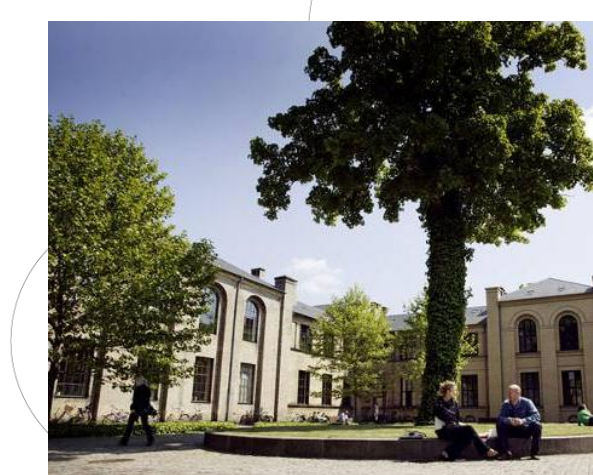

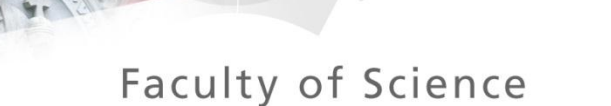

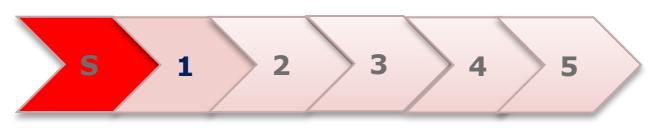

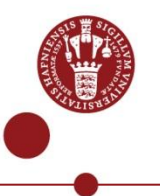

### OUTLINE

- HydroCast Project and Seasonal Forecasting
- Irrigation permissions in Denmark
- ECMWF Seasonal meteorological EPS System 4
- $\hfill\square$  For the near future
- Summary and Conclusions

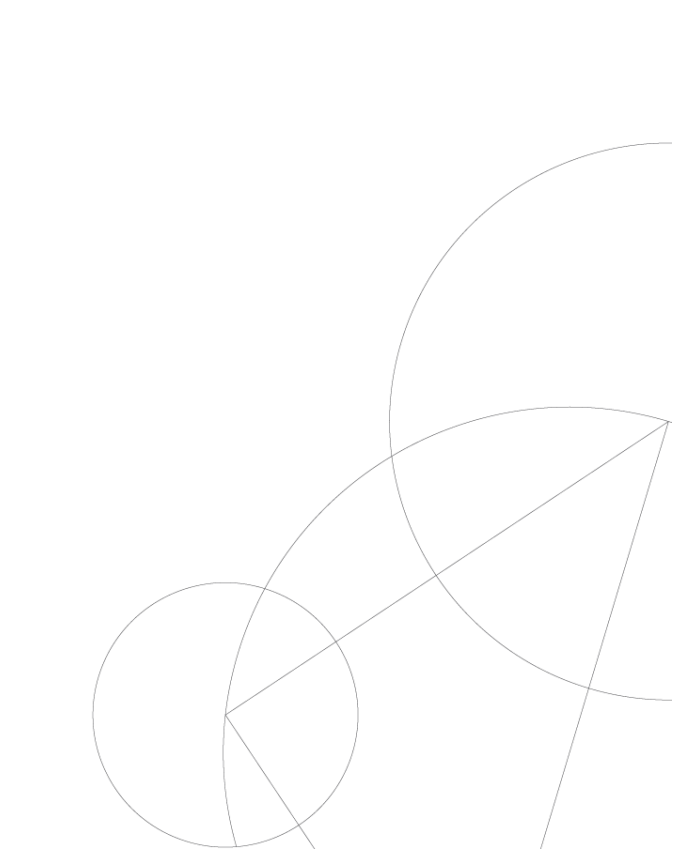

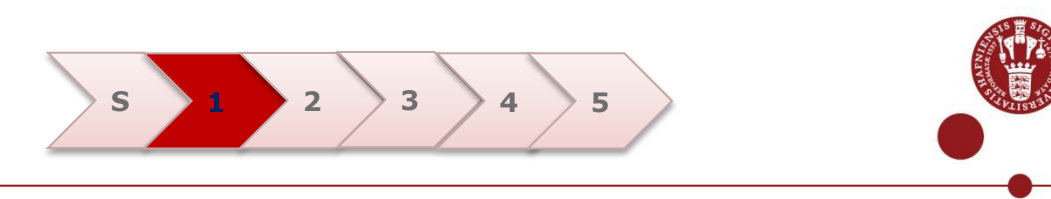

#### HydroCast Project and Seasonal Forecasting

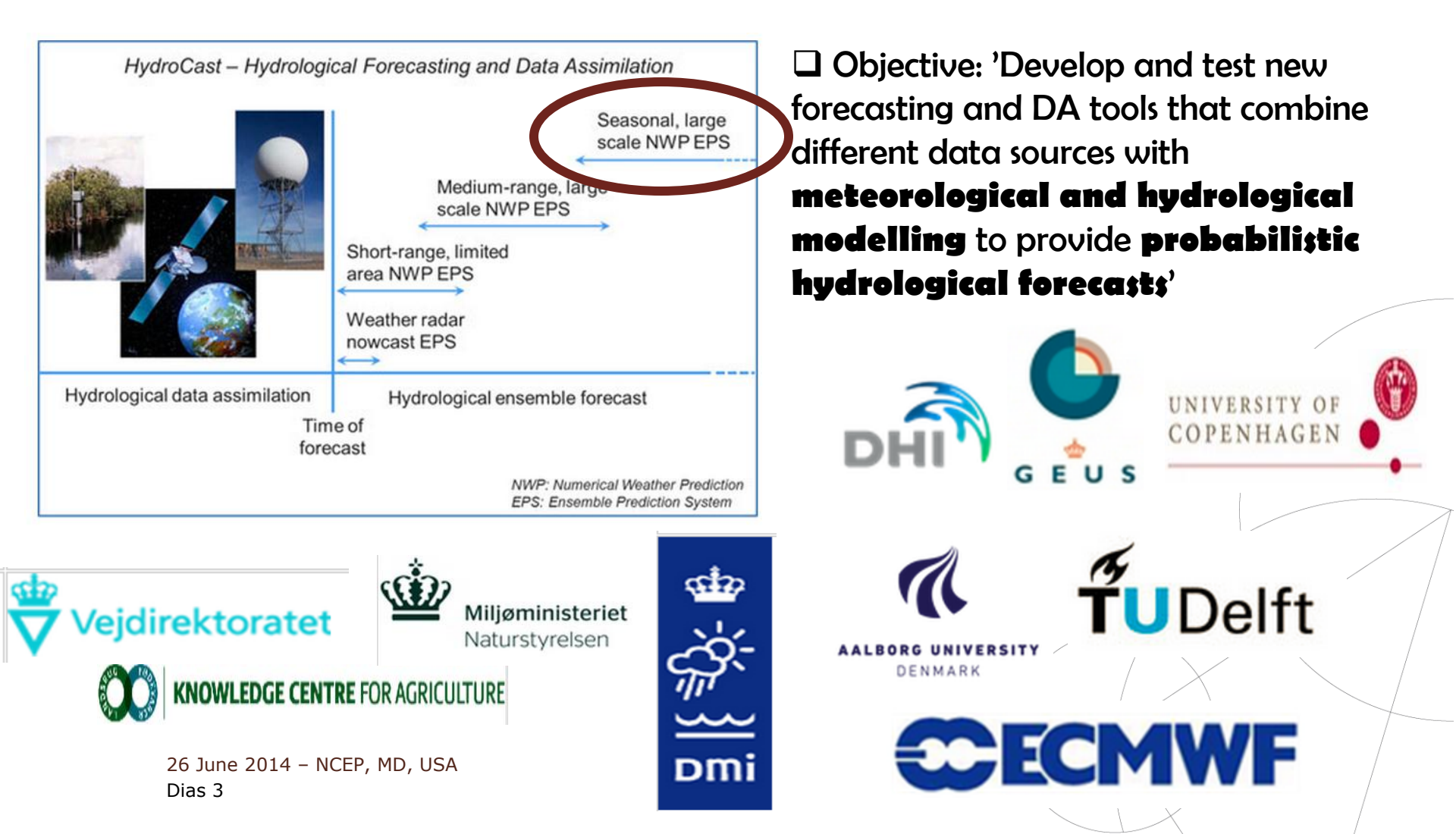

Irrigation permissions in Denmark

How are the extraction for irrigations permits now defined? Impact of -10% on median of yearly minimum streamflow Issued for 15 years Areas where extraction must be reduced due to exceeded impact on streamflow

## How are they expecting to define them?

Exploitable water resource with seasonal forecasting (example)!

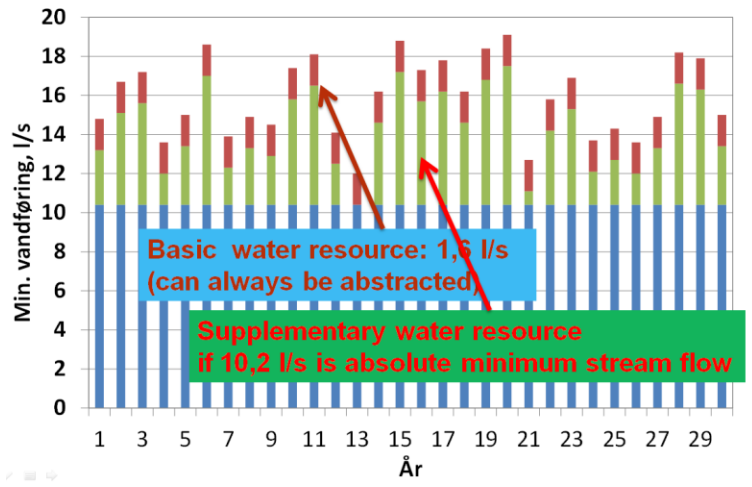

## Seasonal forecasting of irrigation potentials

- March: Preliminary forecast for planning of agricultural crops etc.
- Mid April: Final forecast for annual irrigation permissions
- During growing season: Possible adjustment of forecast according to weather conditions and pattern of ground water extraction

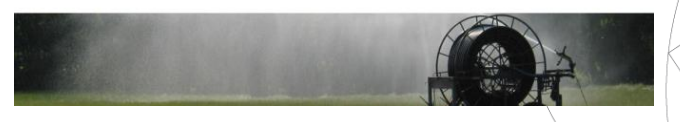

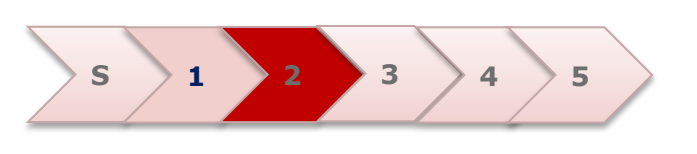

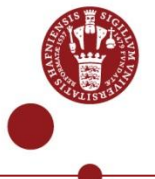

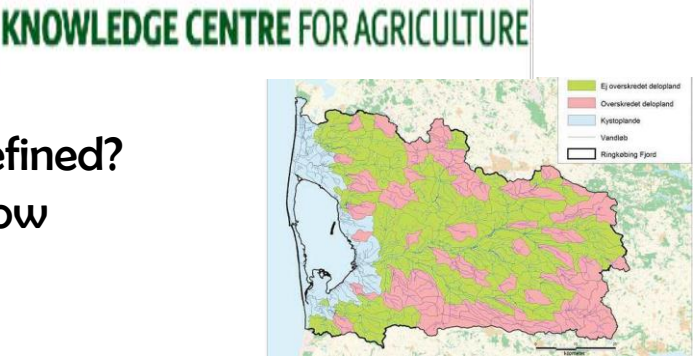

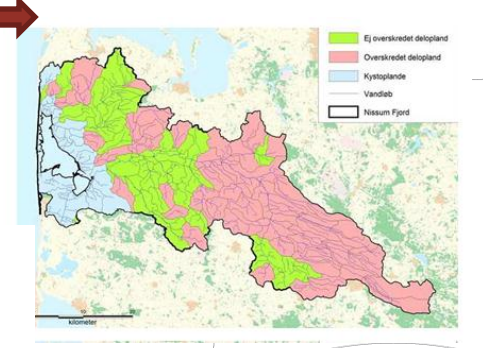

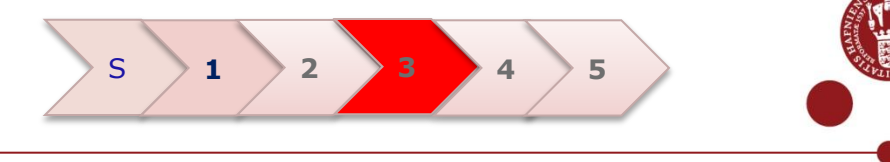

ECMWF Seasonal meteorological EPS System 4

## TIME AVAILABILITY

- 20 years reforecast data, 1990-2013
- Forecast every month (01/MM/YYYY)
- 7 month forecast

## FIELD\$ AVAILABLE

167 – 2 meter temperature, 6h, (deg K).

**Solar Radiation** 

228 – Precipitation, 24 h, accumulated (mm).

## ENSEMBLES AVAILABLE

51 members (02,05,08,11)

15 members (rest)

24 April 2014 – DMI, Copenhagen Dias 5

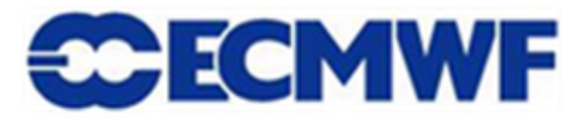

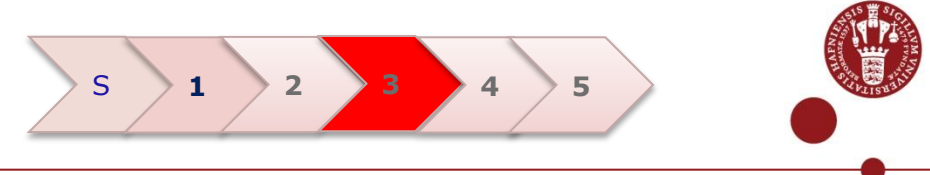

ECMWF Seasonal meteorological EPS System 4

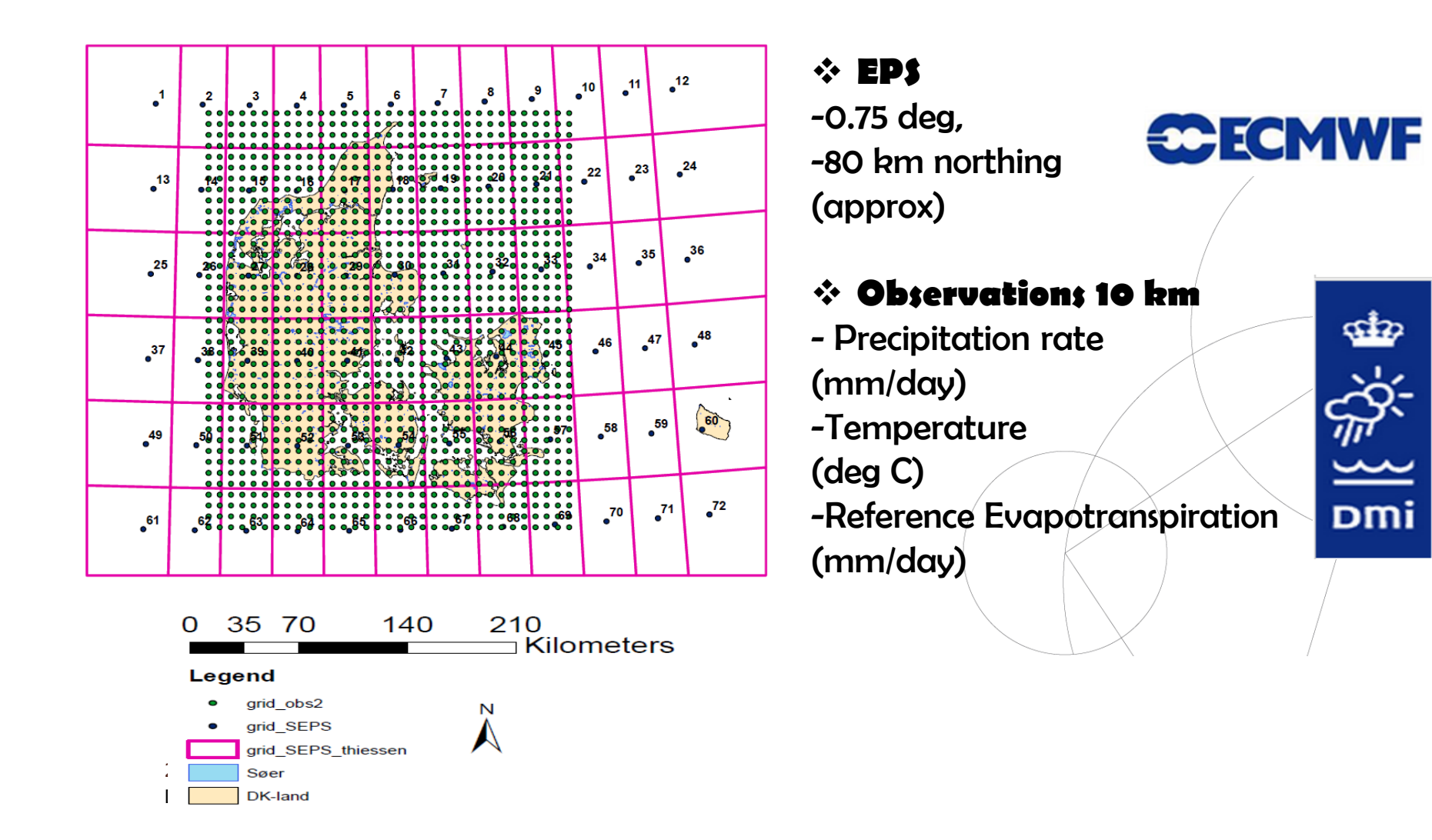

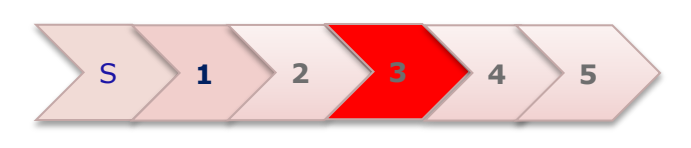

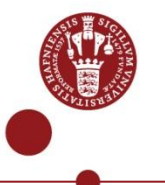

□ ECMWF Seasonal meteorological EPS System 4: Downscaling, bias correction Linear Scaling of precipitation and temperature (Teutschbein and Seibert, 2012)

-> Corrects biases on the mean

-> Simplest approach, straightforward to implement

$$P_{contr}^{*}(d) = P_{contr}(d) \cdot \left[\frac{\mu_{m}(P_{obs}(d))}{\mu_{m}(P_{contr}(d))}\right] \qquad T_{contr}^{*}(d) = T_{contr}(d) + \mu_{m}(T_{obs}(d)) - \mu_{m}(T_{contr}(d))$$

 $\mu_m(P_{obs}(d))$   $\mu_m(P_{contr}(d))$   $P_{contr}(d)$   $P_{contr}^*(d)$ 24 April 2014 - DML, Copenha

- -> Monthly mean of daily precipitation, observed values m = 1, 2, ... , 12
- -> Monthly mean of daily precipitation, forecast values
- -> Raw forecast of daily precipitation
- -> Corrected forecast of daily precipitation

24 April 2014 – DMI, Copenhagen Dias 7

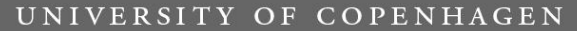

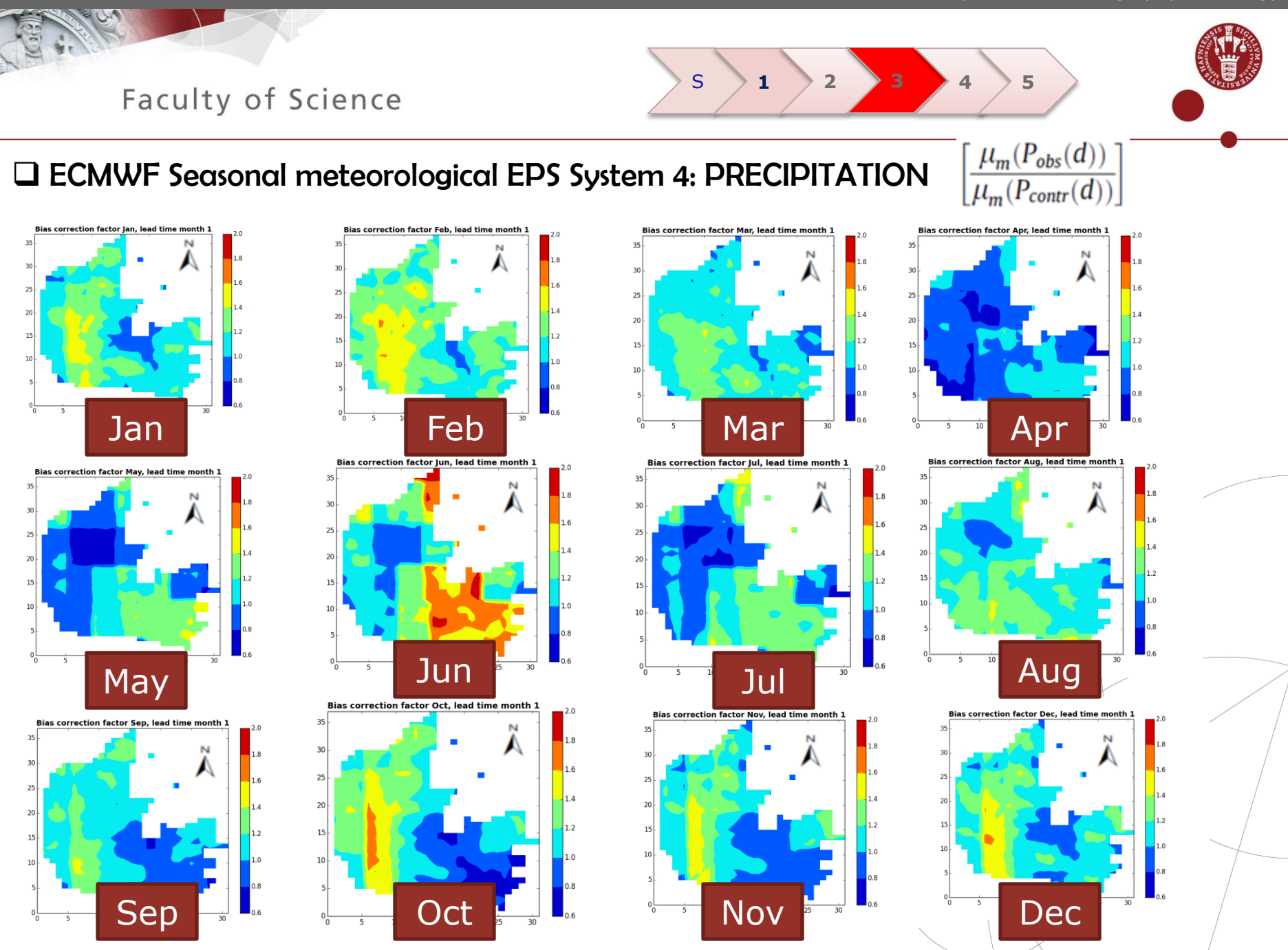

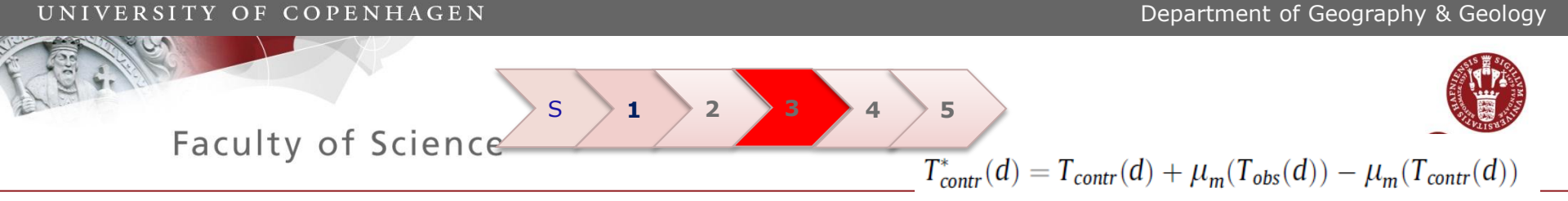

#### □ ECMWF Seasonal meteorological EPS System 4: TEMPERATURE

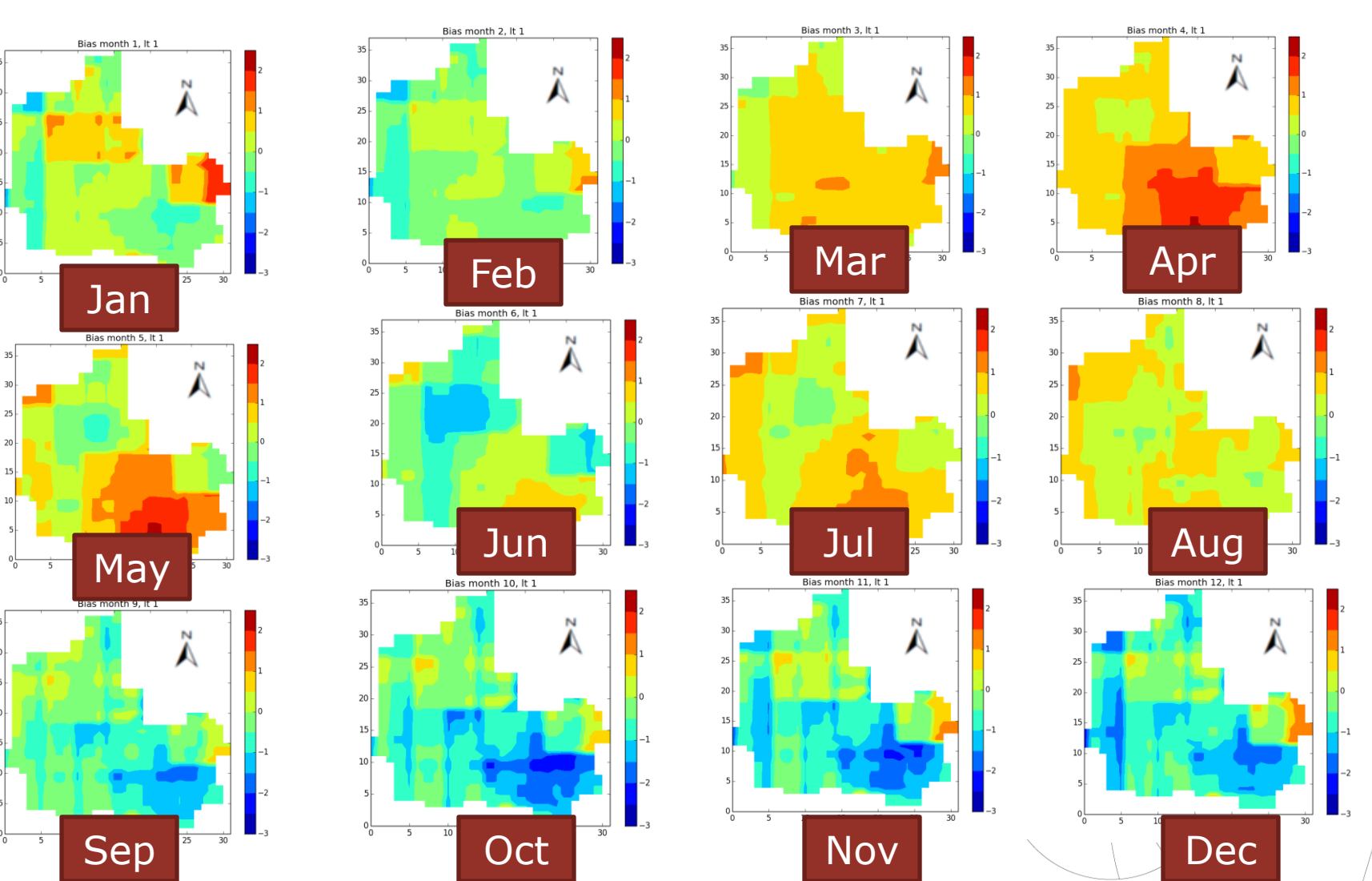

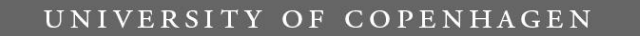

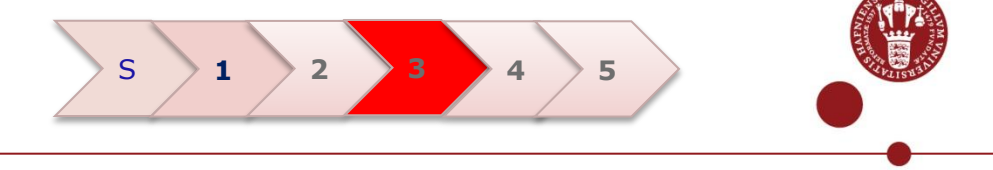

□ ECMWF Seasonal meteorological EPS System 4: Skill assessment

- Reliability Diagrams
- Brier Skill Score -> BSsys4 vs Bsclim
- Climatology -> 20 year observed data
- Verification experiments

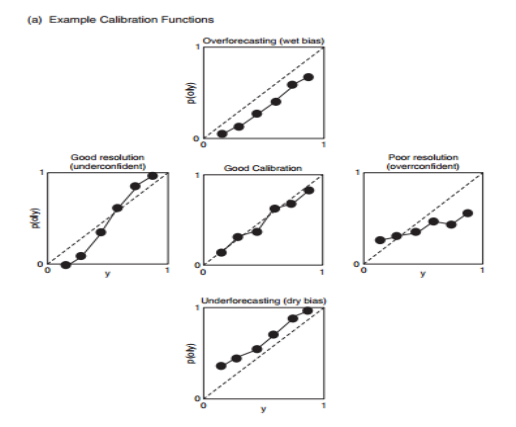

-Verification A: Raw vs corrected ensembles, different lead times

Verification B: Corrected ensembles, different seasons
Probability thresholds -> a) <= below T b) >= above T (dry, cold)
(wet, warm)

- Verification C: Corrected ensembles, different regions in Denmark (west, east)

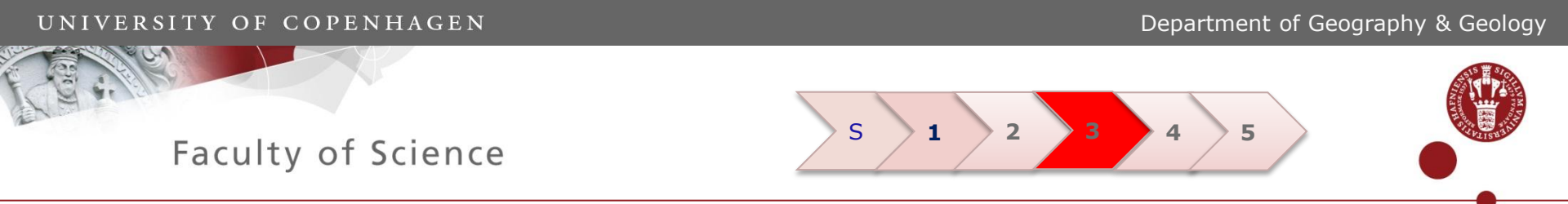

#### □ ECMWF Seasonal meteorological EPS System 4: Skill assessment

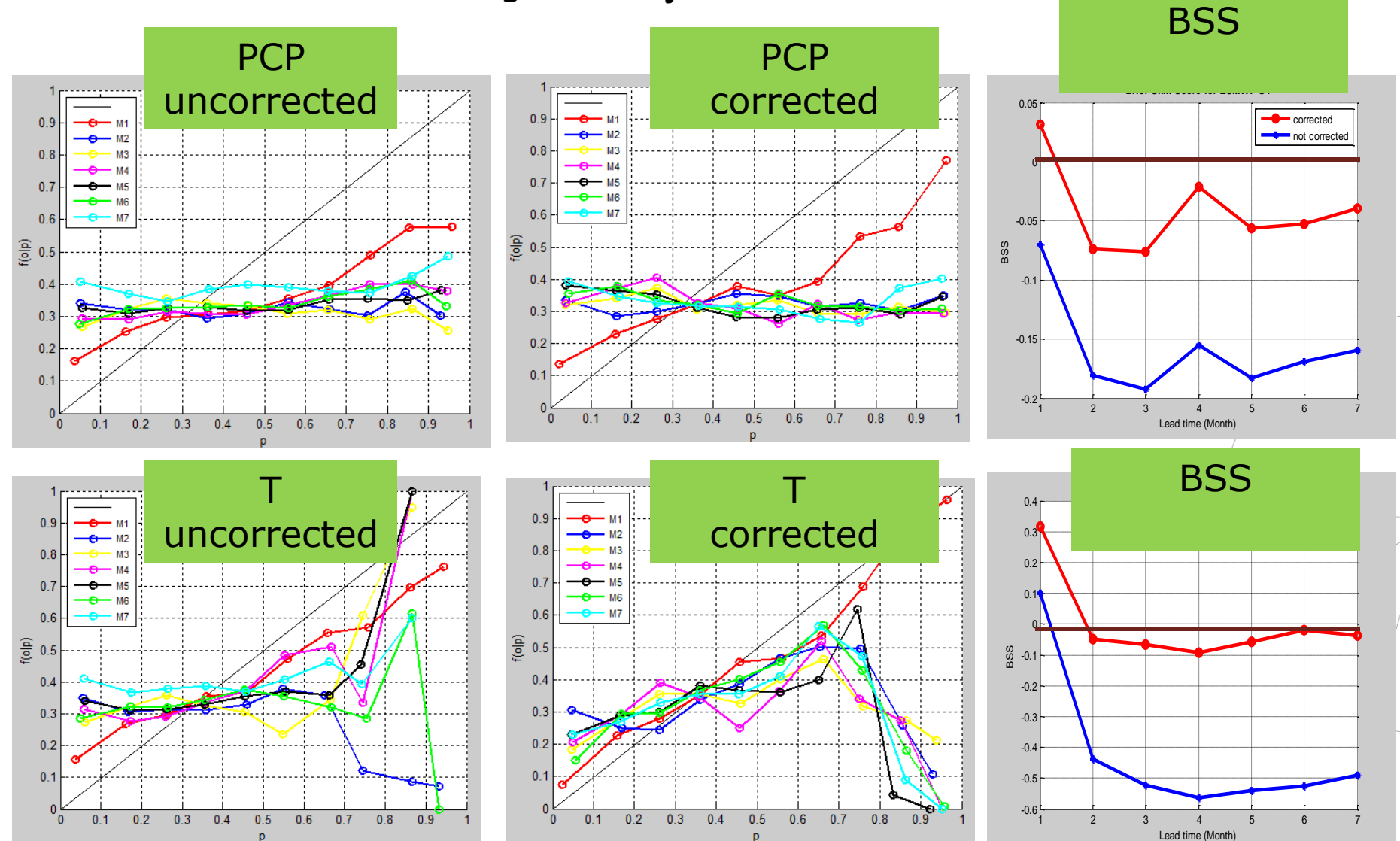

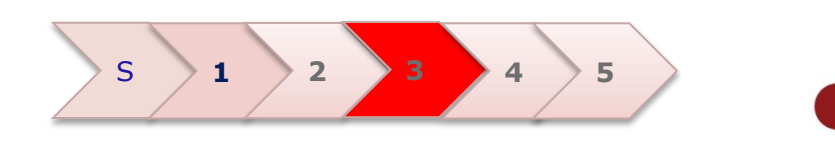

### □ ECMWF Seasonal meteorological EPS System 4: Skill assessment, corrected

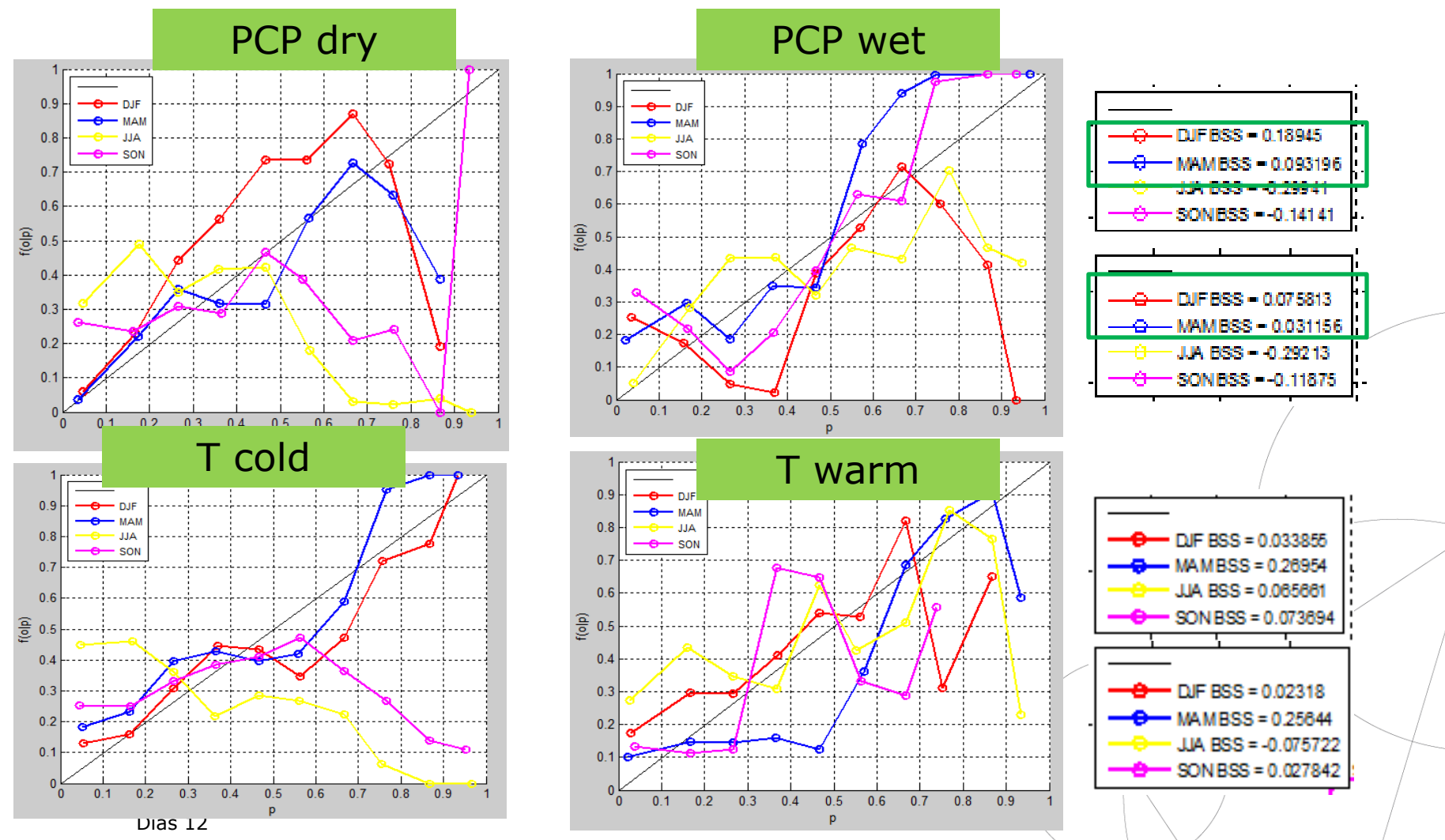

UNIVERSITY OF COPENHAGEN

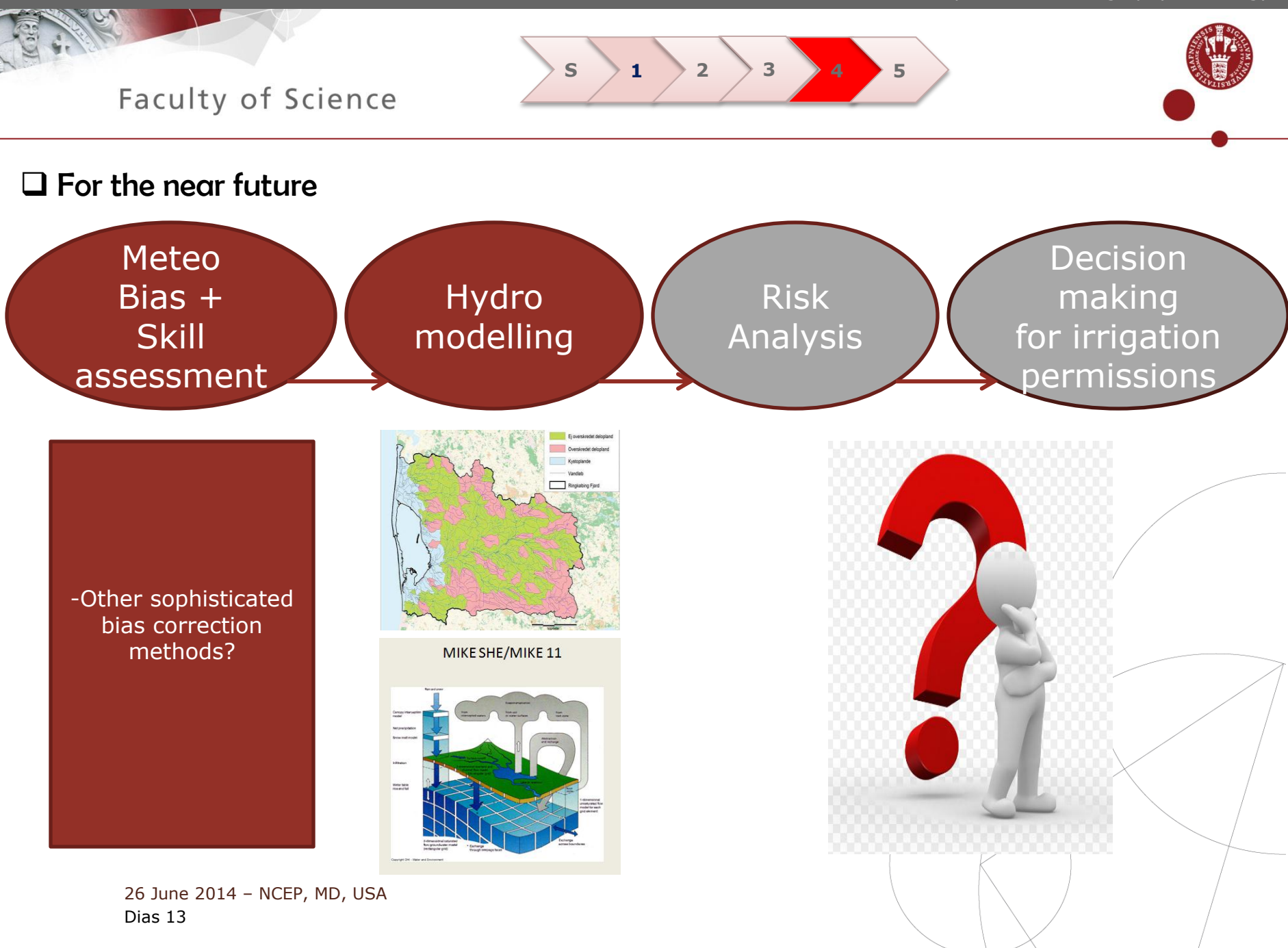

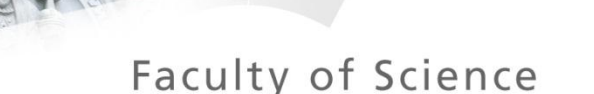

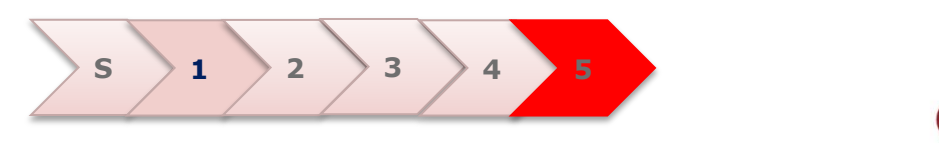

Conclusions and Summary

- Assessment of meteorological inputs:
- Improvement of bias corrected ensembles
- Good skill for the first month lead time, decreases as time evolves
- Good skill for winter and spring precipitation, not so much for summer and autumn
- Good skill for temperature, except warm temperatures during summer (further investigation)

Combination of skillful meteo inputs + better initial conditions for better forecasting
Analysis of the influence of both

How do we translate probabilistic information about discharge and groundwater levels into efficient irrigation permit amounts?

- Decision making process

- Meeting and continuous feedback between the researh team and with potential users

UNIVERSITY OF COPENHAGEN

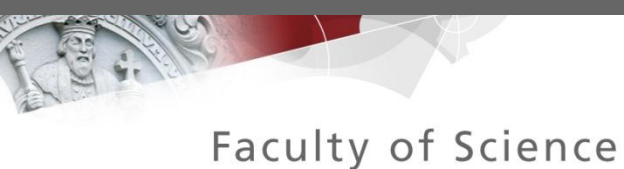

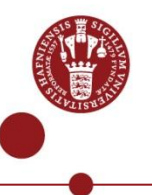

# Thank you! QUESTIONS?

26 June 2014 – NCEP, MD, USA Dias 15